## Laserfiche Forms – Tables/Collections CRUD Operations with SQL

This document outlines how to create a table or collection in a form that will update a SQL database table including inserts, updates, and deletes (CRUD - **C**reate, **R**ead, **U**pdate, **D**elete) using Laserfiche Forms Modern Designer and Workflow.

The sample uses a table called Activities. The table should be created with a unique identifier column set up as integer to auto increment, in this case ActivityId.

```
CREATE TABLE [dbo].[Activities](

[ActivityId] [int] IDENTITY(1,1) NOT NULL,

[ActivityName] [varchar](200) NULL

CONSTRAINT [PK_Activities] PRIMARY KEY CLUSTERED
(

[ActivityId] ASC

WITH (PAD_INDEX = OFF, STATISTICS_NORECOMPUTE = OFF, IGNORE_DUP_KEY = OFF, ALLOW_ROW_LOCKS =

ON, ALLOW_PAGE_LOCKS = ON, OPTIMIZE_FOR_SEQUENTIAL_KEY = OFF) ON [PRIMARY]

) ON [PRIMARY] TEXTIMAGE_ON [PRIMARY]

GO
```

Create a form using the modern designer then add a table with fields for ActivityId and ActivityName. The ActivityId can be set to readonly and can optionally be hidden using field rules

| Activities |            |            |          |
|------------|------------|------------|----------|
|            |            |            | Search Q |
|            | ActivityId | Activit    | tyName   |
|            |            |            |          |
| 1-1 of 1   | << < Page  | 1 of1 > >> |          |
| + Add      |            |            |          |

**CRUD** Sample

Create a Lookup Rule for the table to be populated from the Activities table with results "as new sets".

| וף Ru | ules |              |               |              |   |           |              |                               |             |                 |   |
|-------|------|--------------|---------------|--------------|---|-----------|--------------|-------------------------------|-------------|-----------------|---|
|       |      | Laserfi      | icheA 🔻       | Table / View | - | Name      | Activities   | <ul> <li>Sorted by</li> </ul> | ActivityNam | e 🔻 in Asce     | • |
|       |      | + Ac<br>Fill | Activities>Ac | tivityld     | • | with data | source value | ActivityId                    | -           | 🗹 as new rows 🕐 | 8 |
| ,     |      | Fill         | Activities>Ac | tivityName   | Ŧ | with data | source value | ActivityName                  | Ŧ           | 🗹 as new rows 🕐 | 8 |

Create a Workflow in Workflow Designer to update the SQL data using the data from the Forms table.

Set the Workflow Properties to be "Started by Laserfiche Forms"

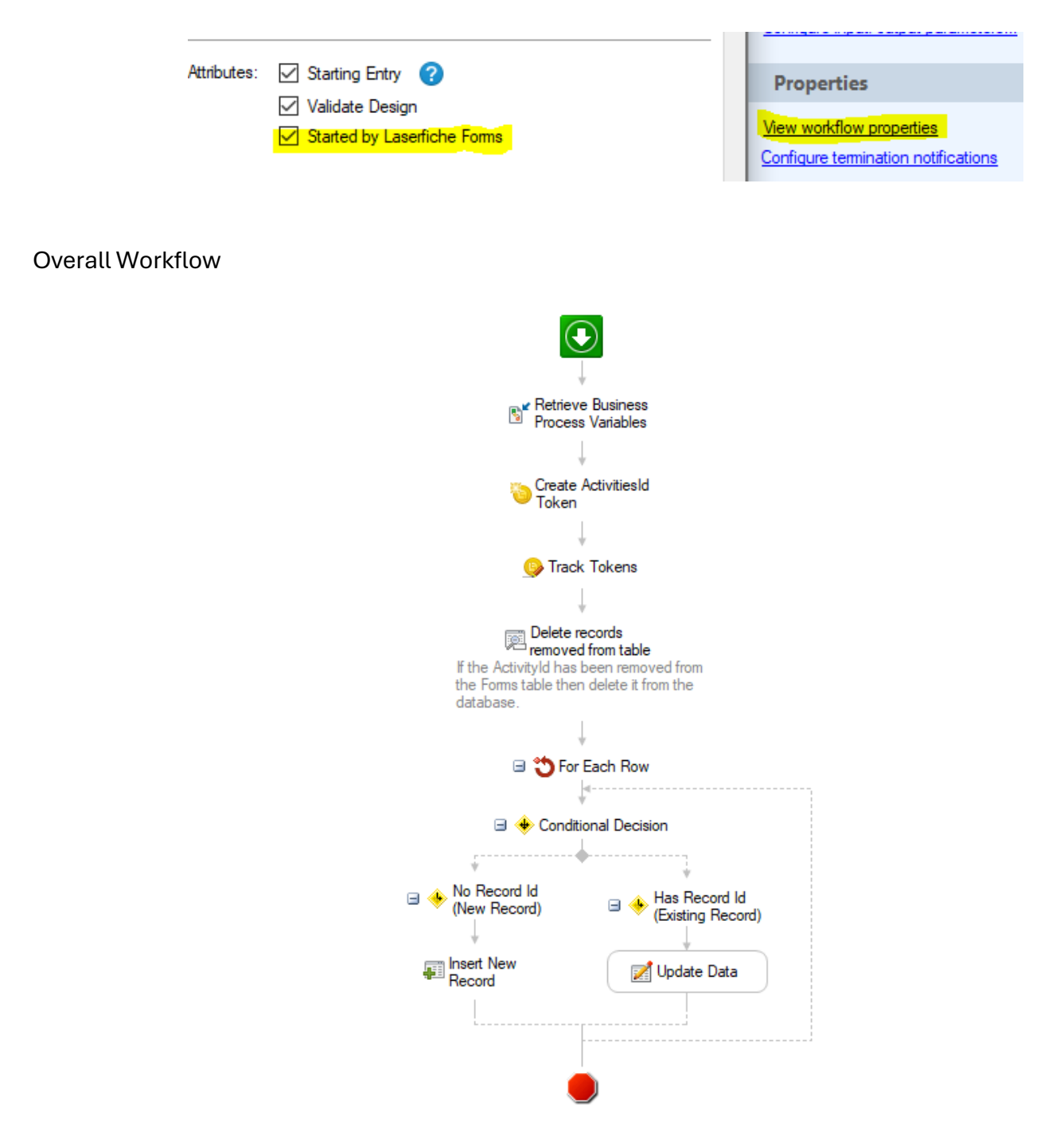

- Retrieve Business Process Variables
  - o Set this step to retrieve the Activities table from the form
- Create ActivityIds Token
  - This token will get the activity\_ids from the ActvitiesTable
  - Use the token builder dialog to Apply Index with comma separated values so that all record ids will be contained in a single string
  - This string will be passed to a stored procedure so that it can compare all the records returned from the form against the database table in order to determine which records have been deleted from the form table so that they can be deleted from the SQL table.

- The token is used in this manner to avoid doing a For Each Row loop.
- Passing this token to a Custom Query delete statement directly resulted in "conversion failed when converting the nvarchar value '2, 3, 4' to data type int" errors, so it was passed to a stored procedure instead so that the aggregated string could be parsed correctly.

| Tokens                                                                                                    | ×                                                                               |
|----------------------------------------------------------------------------------------------------|---------------------------------------------------------------------------------|
| Activities\activity_id                                                                                                    |                                                                                 |
| Show tokens as plain text                                                                                                    |                                                                                 |
| Search for tokens         Submission Form IDs         Submission Submitter Emails                                                                                                    | Retrieve Business Process Variable Apply Function Select a function Apply Index |
| □···(§) <sup>-</sup> Hetrieve Business Process Variables         □···(§) <sup>-</sup> Initiator         □···(§) <sup>-</sup> Submitter         □···(§) <sup>-</sup> Action         □···(§) <sup>-</sup> Comment         □···(§) <sup>-</sup> Process Time Zone                                                                                                    | The value at index:   1   from the start    All values separated by: Comma      |
| - Submission Date         - Image: Start Date         - Image: Start Date | Apply Formatting     Apply Regular Expression                                   |

## • Track Tokens

• Optional step that is used for troubleshooting so that the token in the previous step can be viewed in the log.

## • Delete records removed from table

 Custom query – takes token containing all ids returned from form table and passes it to a stored procedure which executes the deletes (see Activities\_Delete stored procedure code below).

| Activity Name                                                                             |  |  |  |
|-------------------------------------------------------------------------------------------|--|--|--|
| Delete records removed from table                                                         |  |  |  |
| Activity Description                                                                      |  |  |  |
| If the ActivityId has been removed from the Forms table then delete it from the database. |  |  |  |
| Data Source                                                                               |  |  |  |
| LaserficheAuxiliary                                                                       |  |  |  |
| Database Type: Sql (Direct)<br>Database:<br>Authentication:                               |  |  |  |
| Custom Query                                                                              |  |  |  |
| Query:<br>EXECUTE Activities_Delete @ActivityIds = @A                                     |  |  |  |
| Parameters:                                                                               |  |  |  |
| Name Value                                                                                |  |  |  |
| @A %(ActivityIds)                                                                         |  |  |  |

• For Each Row

• Loop through each row of the forms table

| Activity Name                                          |
|--------------------------------------------------------|
| For Each Row                                           |
| Activity Description                                   |
| Runs the contained activities for each row returned by |
|                                                        |
| Get Rows From                                          |
| Activity: Retrieve Business Process Variables          |
| Select                                                 |

- No Record Id (New Record)
  - $\circ$   $\,$  Check to see if the row returned from the table has a populated Id  $\,$
  - If there is no Id then it must be a new record; Ids are automatically generated in SQL when a record is inserted because of the Identity column that was set up in the table build.

| A          | ctivity Name                                    |
|------------|-------------------------------------------------|
| No         | Record Id (New Record)                          |
| A          | ctivity Description                             |
| Cor        | ntains activities that will run if the branch o |
|            |                                                 |
|            |                                                 |
| -          |                                                 |
| C          | ondition                                        |
| C.<br>If a | ondition                                        |

- Insert New Record
  - Don't need to insert the Id column as it is autogenerated by SQL, only insert other column(s).
  - Use the Insert Data tool

| Data to Inse                                                    | rt                          |  |
|-----------------------------------------------------------------|-----------------------------|--|
| Select the table and then configure the values to insert in it. |                             |  |
| Activitie                                                       | es                          |  |
| Column                                                          | Value                       |  |
| ActivityName                                                    | %(ForEachRow_activity_name) |  |

- Has Record Id (Existing Record)
  - If the row returned from a table has Id populated then it already exists in the database and should be updated

| Activity Name                                                                              |
|--------------------------------------------------------------------------------------------|
| Has Record Id (Existing Record)                                                            |
| Activity Description                                                                       |
| Contains activities that will run if the branch conc                                       |
| Condition                                                                                  |
| If all of these conditions are true<br><mark>%(ForEachRow_activity_id) is not empty</mark> |

## • Update Data

o Use the Update Data tool

| Rows to U                             | Rows to Update                                        |  |  |  |
|---------------------------------------|-------------------------------------------------------|--|--|--|
| Find the rows t                       | o be updated.                                         |  |  |  |
| ExcursionActivities                   |                                                       |  |  |  |
| Column                                | Value                                                 |  |  |  |
| ActivityId                            | %(ForEachRow_activity_id)                             |  |  |  |
|                                       |                                                       |  |  |  |
|                                       |                                                       |  |  |  |
|                                       |                                                       |  |  |  |
|                                       |                                                       |  |  |  |
|                                       |                                                       |  |  |  |
|                                       | Add                                                   |  |  |  |
|                                       | Add                                                   |  |  |  |
| New Value                             | Add                                                   |  |  |  |
| New Value<br>Update the row           | Add<br>es<br>vs found with these new values:          |  |  |  |
| New Value<br>Update the rov<br>Column | Add<br>es<br>vs found with these new values:<br>Value |  |  |  |

Save and publish the Workflow without any starting rules.

Create the Stored Procedure used by the "Delete records removed from table step"

```
CREATE PROC [dbo].[Activities_Delete]
(@ActivityIds VARCHAR(MAX))
AS
WITH ActivityIds AS
(SELECT
value AS ActivityId
FROM
STRING_SPLIT(@ActivityIds,',')
)
DELETE FROM
Activities
WHERE
ActivityId NOT IN (SELECT ActivityId FROM ActivityIds)
```

In the Forms Process Designer, add a Workflow Service Task to run the workflow after the Form submission.

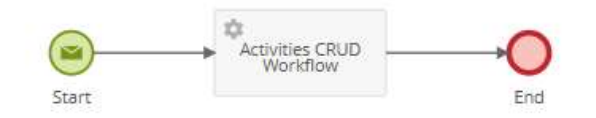

The form table should now be able to create, update, and delete records from a SQL Table.

 Activities

 Search Q T

 ActivityId

 ActivityOne

 4

+ Add